## GENERAZIONE E/O RECUPERO PASSWORD

1) Dalla homepage del sito Clic su Registro ONLINE Famiglie

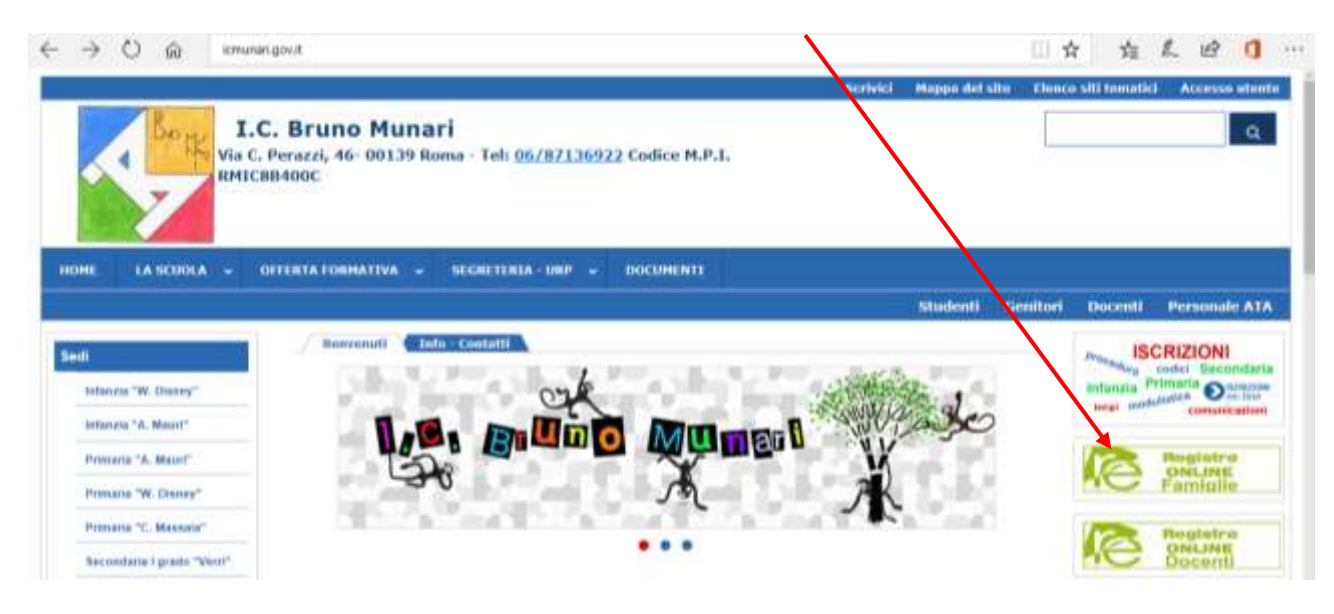

## Si aprirà questa pagina

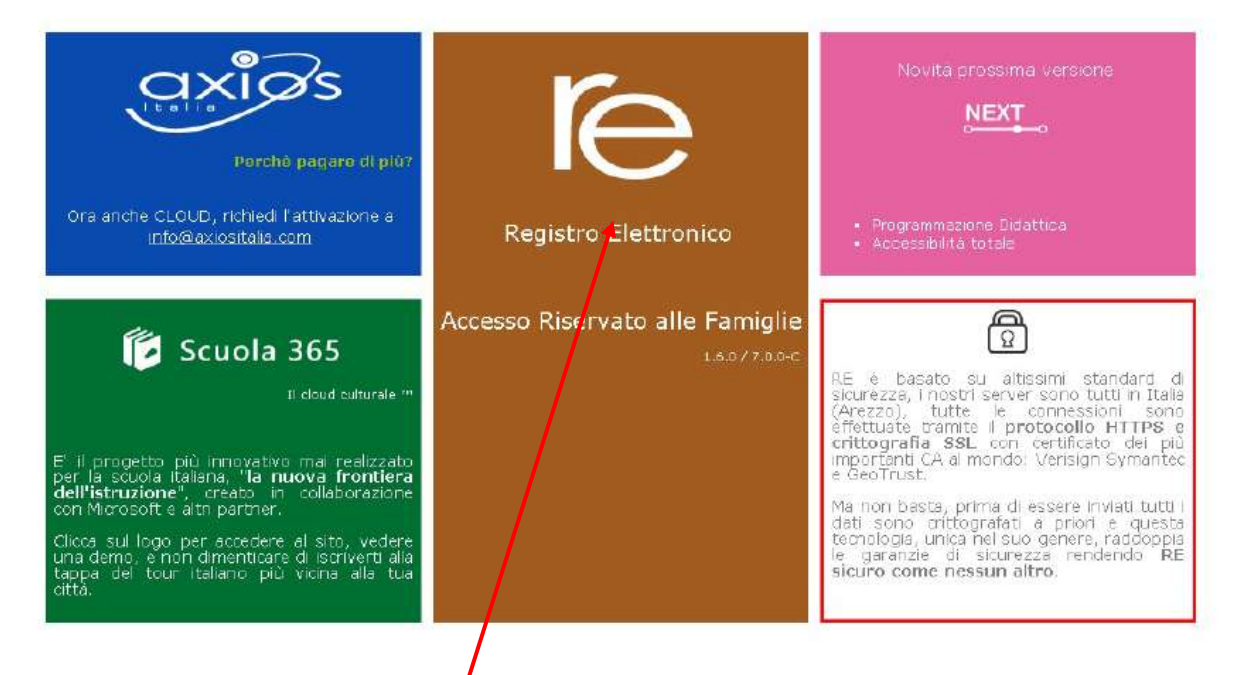

- 2) Clic su RE come per accedere
- 3) Sulla pagina che si aprirà scrivi l'e-mail che hai comunicato alla segreteria dell'istituto

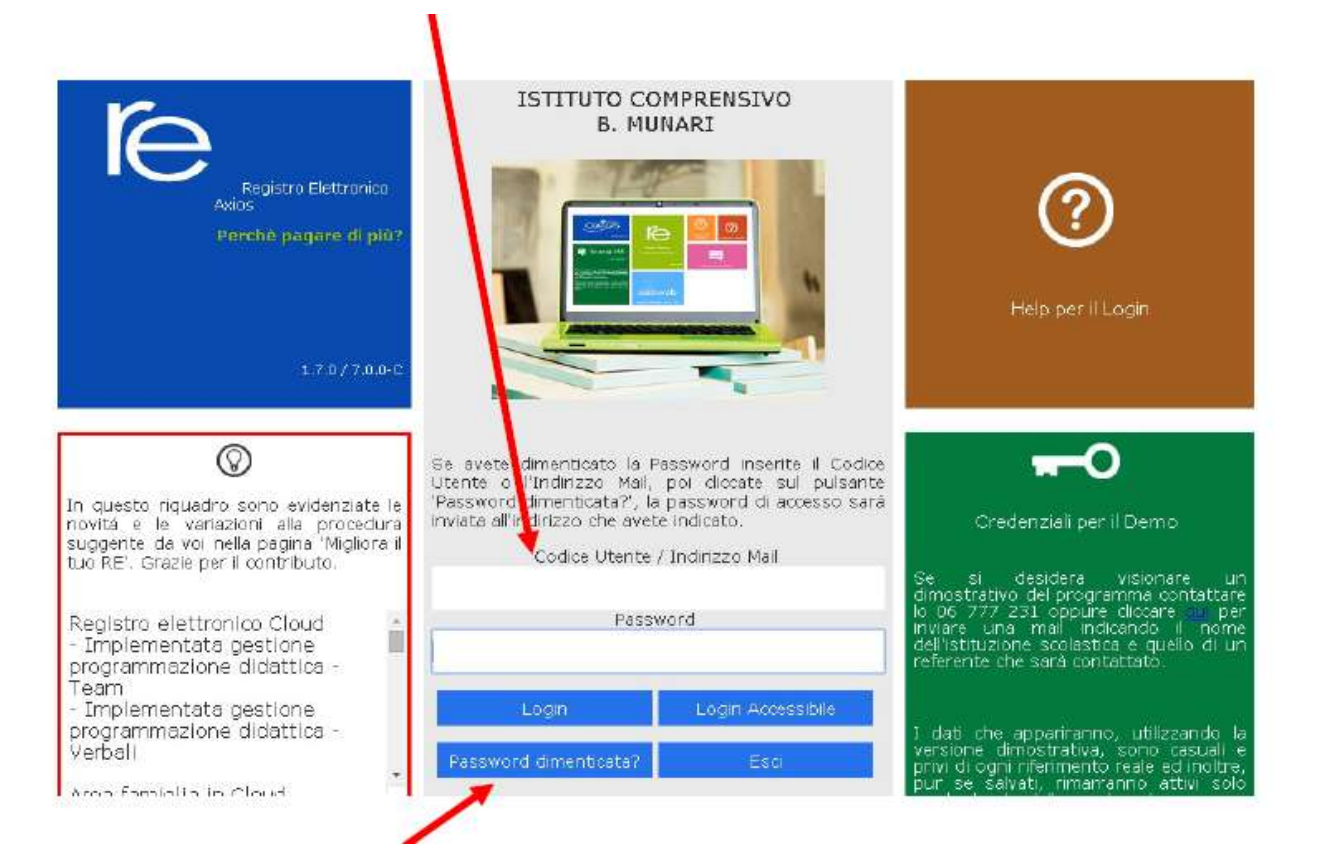

4) Clic su Password dimenticata

Riceverai la password di accesso sulla casella di posta utilizzata durante la procedura.